# < 키즈콜 초등학교 APP 설치 및 등록 안내>

#### 안드로이드 (구글플레이스토어)

https://play.google.com/store/apps/details?id=co.mr.kidscall\_es\_ 아이폰 (앱스토어) https://apps.apple.com/kr/app/%ED%82%A4%EC%A6%88%EC%BD%9C/id1456214172 (기존 사용자는 업데이트필요)

1. 앱 설치후 회원가입(보호자성함)

2. 하단에 더보기 → 두번째 탭 자녀등록

3. 시.도 / 구.군 학교명 맞게 선택 → 학년, 반, 번호 자녀이름, 자녀생년월일 → 보호자성함, 호칭, 자택주 소, 보호자번호입력 → 무료자는 유료등록선택X / 유료자는 선택O → 카드번호전체입력(영어가 있는 경우 영어도 입력)

4. 서명하기 → 등록하기(유치원아동은 7학년으로 입력해주시면 됩니다.)

5. 학년, 반, 번호란에 특수문자, 한글, 0을 입력하시면 입력한 정보가 유효 하지 않다는 문구가 뜹니다.반, 번호가 배정이 안 된 경우 유치원 아동은 아무 숫자나 넣어도 무관.

앱 자체 내에 알람설정 기능 없습니다.
 핸드폰자체설정-애플리케이션-"키즈콜 초등학교"어플에서 설정해주세요.

※데이터통신실패가 문구가 뜨는 경우 와이파이를 끄고 진행 부탁드립니다.

| < 키즈콜 초등학교 APP 등록 화면 >        |                                                                                                    |  |  |  |
|-------------------------------|----------------------------------------------------------------------------------------------------|--|--|--|
|                               | 휴대폰 내 구글플레이스토어 또는 앱스토어<br>"키즈콜 초등학교"다운로드 및 설치<br>★: 회원가입 누르기                                                                                                    |  |  |  |
| <ul> <li>         ・</li></ul> | <ul> <li>①회원이름 : 학부모 이름</li> <li>②전화번호 : 보호자 휴대폰 번호 입력 후 인증번호 누르기</li> <li>③인증번호 6자리 : 문자로 온 6자리 숫자 입력</li> <li>④비밀번호 : 로그인 시 사용할 비밀번호 입력</li> <li>⑤비밀번호 확인 : 비밀번호 다시 한번 입력<br/>동의버튼 박스 □ 모두 ☑ 동의체크<br/>가입하기 버튼 누르기</li> </ul> |  |  |  |

| 값     값     값     값       출     5하원     알림장     000 |                                                   |
|-----------------------------------------------------|---------------------------------------------------|
| 더보기 자녀등록                                            |                                                   |
| 시/도 <b>①</b> 코/구 <b>②</b>                           | ①시/도 · 해다 하고 시/도 서태                               |
| 초등학교명 ③                                             | ()····································            |
| 핵년 ④ 번 ⑤ 번호 ⑥                                       | ③초등학교명 : 해당 초등학교 서택                               |
| 자녀 이름 🕐                                             | ④ <b>아이 아이 아이 아이 아이 아이 아이 아이 아이 아이 아이 아이 아이 아</b> |
| 지년생년 ⑧                                              | ( <b>) 바</b> : 해당 반 입력                            |
| 신청자(법정대리인) 이름 (9)                                   | ⑥ <b>번호</b> : 해당 번호 입력                            |
| <u> 章教</u>                                          | ⑦ <b>자녀이름</b> : 자녀이름 입력                           |
| रूस्टॉयेड<br>                                       | ⑧자녀생년월일 : 자녀생년월일 입력                               |
|                                                     | <b>⑨신청자(법정대리인)이름</b> : 신청자 이름 등록                  |
|                                                     | ⑩호칭 : 신청자(법정대리인) 호칭 선택                            |
| 상세주소 🚯                                              | <b>①우편번호</b> : 자택 우편번호 선택                         |
| 연락처 🙆                                               | ⑩주소 : 우편번호 입력시 자동 입력                              |
| ★ 유료가입                                              | 133상세주소 : 상세 동,호수등 입력                             |
| 카드시리얼번호 🕲 🏾 확인                                      | (4)연락처 : 연락받을 연락처 입력                              |
| 법정대리인의 전자서명입니다. 🔞                                   | (B)카드시리얼번호 : 카드형단말기 뒷면 번호 역                       |
|                                                     | <b>⑮법정대리인 전자서명</b> : 회색칸 누르고 서명                   |
|                                                     | 가입하기 버튼 누르면 등록 완료                                 |
|                                                     | ★ : 유료가입자 박스 ☑ 체크                                 |
| 가입하기                                                |                                                   |

| 더보기                                    |               |
|----------------------------------------|---------------|
| 공지사항                                   | >             |
| 자녀등록 ②                                 | >             |
| 자녀정보수정                                 | >             |
| 내정보관리                                  | >             |
|                                        |               |
| 버전정보                                   | 1.9           |
| 버전정보<br>카드 및 경보기 신청/취소                 | 1.9           |
| 버전정보<br>카드 및 경보기 신청/취소<br>이용안내         | 1.9<br>><br>> |
| 버전정보<br>카드 및 경보기 신청/취소<br>이용안내<br>이용약관 | 1.9<br>><br>> |

**더보기** : 하단의 더 보기 누르기 **자녀등록** : 자녀등록 누르기

# <자주묻는 질문>

#### 1. 등·하교 알림이 안와요

① 카드형단말기를 가방밖에 걸어 주세요. (가방걸이 중앙, 가방중앙 권장)

- ② 차량을 이용하여 교문 통과 시 인식이 되지 않을 수 있습니다.
- ③ 카드형단말기 분실 및 파손 시 인식이 불가 합니다. 재발급 신청 해주세요.
- ④ 학교 장비 장애 발생으로 인하여 알림이 발송 되지 않았습니다.

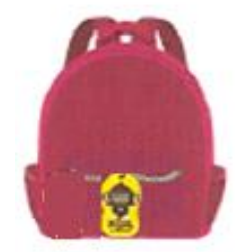

[가방 중앙 착용]

## 2. 키즈콜 초등학교 APP 가입 시 인증번호가 안와요

- 인증문자가 차단되어 있는지 확인해 주세요. (스팸문자 확인)

#### 3. 키즈콜 초등학교 APP에는 등하교 내용이 있지만 알림 및 푸쉬가 안와요

① 로그아웃 후 → 재로그인을 해보세요.

② 안드로이드

푸쉬 설정 : 휴대폰 설정 → 알림 → 하단의 스마트팝업 누르기 → "키즈콜 초등학교" 허용
소리설정 : 휴대폰 설정 → 어플리케이션 → 키즈콜 초등학교 선택 → 알림 허용함 → 알림 받기
③ 아이폰 : 휴대폰 설정 → 키즈콜 초등학교 선택 → 알림 허용

| く 알림                                                             | Q                       | < 애플리케이션 정보                |                           | <b>〈</b> 키즈콜 초등학교  | 알림       |          |
|------------------------------------------------------------------|-------------------------|----------------------------|---------------------------|--------------------|----------|----------|
| 조금 전                                                             |                         |                            |                           |                    | 알림 허용    |          |
| <b>가카오톡</b><br>21분 전                                             |                         | Ŧ                          | (즈콜 초등학<br><sub>설치됨</sub> | ت                  | 알림       |          |
| 모두 보기                                                            |                         | 사용량                        |                           |                    | 9:41     |          |
| 도움말                                                              |                         | 모바일 데이터<br>5월 1일 이후로 1.9   | 90MB 사용됨                  |                    | 작금 화면 알  | 림센터 배너   |
| <u>절전 상태 앱 및 데이터 절약 모드</u> 기능으로 인해<br>앱에서 보낸 알림을 받지 못할 수 있어요. 해당 | <b>배터리</b><br>마지막으로 완전히 | 충전한 이후로 사용 안 함             |                           | 배너 스타일             | 일시적 표시 > |          |
| 기능을 끄면 앱에서 보낸 알림을 모두 받을 수<br>있어요.                                |                         | <b>저장공간</b><br>내장 메모리에서 2  | 8.30MB 사용                 |                    |          |          |
|                                                                  |                         | 메모리                        |                           |                    | 사운드      |          |
| 다른 기능을 찾고 있나요?                                                   |                         |                            |                           |                    | 배지       |          |
| 벨소리<br>알림 리마인더                                                   |                         | 애플리케이션 설정                  | 20                        |                    | 옵션       |          |
| Edge lighting                                                    |                         | 이상점                        |                           |                    | 미리보기 표시  | 항상(기본) > |
| 알림 (삼금확면)<br>스마트 팝업으로 알림 확인                                      |                         | 권한<br>[2]<br><sup>2]</sup> | <b>오</b><br>삭제            | <b>()</b><br>강제 중지 | 알림 그룹 설정 | 자동 >     |
| [안드로이드 팝업                                                        | 설정]                     | [야]                        | 드로이드 소리                   | 설정]                | [0]0]    | 폰 설정]    |

### 4. 카드형단말기 APP 등록이 안돼요

① 이미 등록된 단말기입니다.

- 1) 다른학생이 사용중인 단말기입니다. 단말기 번호 확인해주세요.
- 2) 확인 후에도 등록이 안될 시 고객센터로 전화 주세요.
- ② 입력된 번호가 유효하지 않습니다.
- 공란이 있거나 숫자0이 입력되었는지 확인해주세요.
- ③ A대문자 입력이 안돼요
- 구 어플입니다. 구글플레이스토어 또는 앱스토어에서 "키즈콜 초등학교"로 어플 신규 설치 부탁드립니다.

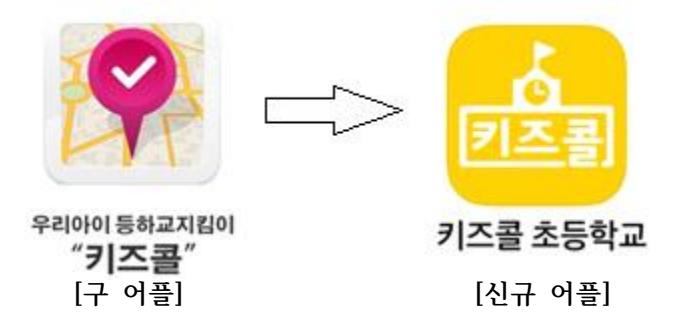

- ④ 서명 완료 후 다음 버튼을 누를 때 데이터 통신 실패 문구 뜨는 경우
   와이파이를 끄고 LTE모드 전환 후 시도해 보세요.
- ⑤ 병설유치원은 등록이 안돼요

- 유치원은 해당학교 선택 후 7학년 1반 번호(임의)로 입력해주세요.

#### 5. 유료가입자 보호자 2명 등록 하고 싶어요

① "키즈콜 초등학교" APP 설치 → 회원가입 → 하단의 더보기 → 자녀등록 → 모든 항목 입력
 → 유료가입 체크 → 가입하기

| < 더보기           | 자녀등록   |    |  |  |
|-----------------|--------|----|--|--|
| [ ]/도           | ] [⊉/7 |    |  |  |
| 초등학교명           |        |    |  |  |
| 하년              | (Et    | 변호 |  |  |
| 자녀 이름           |        |    |  |  |
| 자녀생년            |        |    |  |  |
| 신청자(법정대리        | 인) 이름  |    |  |  |
|                 |        |    |  |  |
|                 |        | 찾기 |  |  |
|                 |        |    |  |  |
| 상세주소            |        |    |  |  |
| 연락처             | 유료가입   |    |  |  |
| 카드시리얼번호         |        |    |  |  |
| 법정대리인의 전자서명입니다. |        |    |  |  |
|                 |        |    |  |  |
| 가입하기            |        |    |  |  |

#### 6. 분실 및 파손 시 재발급 방법

① App 하단의 더보기 → 카드 및 경보기 신청/취소 → + 아이콘 선택 후 카드 선택
 ② 대표번호 1899-7428 통화 후 신청

## 7. 서비스 이용료 결제

① 계좌출금 - 통신문에 작성한 계좌에서 출금 진행

#### 8. 전학 및 해지

1 전학예정인 학교가 키즈콜 초등학교 서비스 학교 일 경우 학교변경 후 바로 사용가능
 2 해지 시 고객센터 통화 후 환불